## **Campus Solutions Financial Award Processing:**

## **Guidelines and Good Practice for PGR Students**

Student Services Centre The University of Manchester email: funding@manchester.ac.uk www.manchester.ac.uk/ssc Version: 0.6 15 July 2018 Author: Patrick Ryan Table of Contents

## Page

- 3 Introduction & Basic Requirements
- 3 Setting up Finance Codes
- 4 September Registrants award entry timings
- 4 Non September Registrants award entry timings
- 5 Student Bank Details
- 6 Entering a Basic Award
- 10 Cancelling an Award in full
- 14 Partial Cancellation of an Award (interruptions etc.)
- 18 Use of Multi Year Award
- 19 Payments of Prizes and Awards to Final Year Students
- 20 Checking if an award has been entered and disbursed on Campus Solutions
- 23 Examples and considerations when change in attendance mode

## Introduction

In addition to Student Services staff, designated School/Faculty users have access to input financial awards to students via Campus Solutions. This document describes how you enter a basic financial award on Campus Solutions, it does NOT go into detail about more complex awards arrangements. For further information on more complex matters please contact the Student Funding Team in the SSC by phoning internal ext. 69902, or emailing funding@manchester.ac.uk.

## Basic requirements before awards can be entered

- 1. Student must be term activated for the current academic year. Once academically term activated, the financial aid term activation runs automatically on a daily basis.
- 2. Finance code to be charged must be active in Oracle Financials, and item type setup in Campus Solutions

## Finance codes

In advance of entering awards requests to activate any new Finance codes should be emailed to <u>funding@manchester.ac.uk</u> as soon as possible, using the appropriate template. If you do not have a copy of the template please email the Funding team to request a copy.

Please note Finance codes can only be setup on Campus Solutions 48 hours after they have been fully activated on Oracle Financials.

Schools also need to notify the Student Funding Team when finance codes are de-activated in Oracle Financials, as this will prevent any remaining awards from being processed.

## September 2018 Registrants

#### New students

For new PG students commencing in September awards can be entered from 1<sup>st</sup> August, but only once the student is active in program (i.e. they are matriculated), and their financial aid record term activated.

#### **Returning students**

For returning PG students who are September 2018 registrants, do <u>not</u> manually term activate records, or enter any awards for the new academic year until 6<sup>th</sup> August 2018 at the earliest, as this will prevent any remaining instalment from the previous academic year, due for payment on 1<sup>st</sup> September, from being released.

#### Payment release dates

The first instalment of any PG award entered for September registrants will be processed on or after the start of Welcome Week, and only when a student has fully completed registration.

Please note, that although the first instalment may be released early, students need to be aware when setting up direct debits and standing orders that the actually due date for payment of their award is the 1<sup>st</sup> of each month, commencing 1<sup>st</sup> October.

|                   |                  |              | No. of days |
|-------------------|------------------|--------------|-------------|
|                   | Proposed payment | Proposed pay | between     |
| Payment due date  | run date         | date         | payments    |
|                   | Tuesday          | Thursday     |             |
|                   |                  |              |             |
| * 01 October 2018 | 25-Sep-18        | 27-Sep-18    |             |
| 01-Nov-18         | 23-Oct-18        | 25-Oct-18    | 28          |
| 01-Dec-18         | 27-Nov-18        | 29-Nov-18    | 35          |
| **01 January 2019 | 18-Dec-18        | 20-Dec-18    | 21          |
| 01-Feb-19         | 22-Jan-19        | 24-Jan-19    | 35          |
| 01-Mar-19         | 26-Feb-19        | 28-Feb-19    | 35          |
| 01-Apr-19         | 26-Mar-19        | 28-Mar-19    | 28          |
| 01-May-19         | 23-Apr-19        | 25-Apr-19    | 28          |
| 01-Jun-19         | 28-May-19        | 30-May-19    | 35          |
| 01-Jul-19         | 25-Jun-19        | 27-Jun-19    | 28          |
| 01-Aug-19         | 23-Jul-19        | 25-Jul-19    | 28          |
| 01-Sep-19         | 27-Aug-19        | 29-Aug-19    | 35          |
|                   |                  |              |             |

Below is a table detailing the expected payment dates fort he 2018/19 academic year:

\* 1 October instalment will be processed as early as 18 September and credited to students' bank accounts on 20 September, provided students have fully completed registration by 14 September.

\*\* Due to Christmas shutdown it is necessary to process the 1 January award a week early.

## Non September Registrants

## New students

For new PG students commencing mid year (i.e. not the main registration period in September) awards can be entered on Campus Solutions once the student's record has been academically term activated, and their financial aid record term activated.

## **Returning students**

For mid year returning PG students, do <u>not</u> manually term activate records, or enter any awards for the new academic year until the final instalment of awards for the existing aid year has been disbursed on Campus Solutions.

Under normal circumstance once you academically term activate a record for a non September registrant the first instalment of any award for the new academic year will only be released once they have fully completed registration.

However, for mid-year registrants to receive the first instalment of their maintenance stipend prior to completing registration for the new academic year, their academic record should not be rolled forward until after the first instalment of the award for the new academic year has already disbursed on Campus Solutions. Please note processing awards in this manner should be the exception to the rule as Schools/Faculties are taking a risk in processing payments to students prior to them having fully registered for the new academic year, and perhaps in advance of their academic progression being confirmed.

## Student bank details

In order for us to process an award we require students to submit their UK bank account details online using the following instructions:

- 1. Log into My Manchester
- 2. Go to the 'Tools' menu and select 'Student System'
- 3. Click 'Campus Finances' and then 'View Financial Aid' (this page shows your awards for the current academic year)
- 4. Click the green 'Bank Details' button and enter and save your UK bank details. *If you have already entered and saved your bank details then the green button will not be visible.*

## Further details on providing bank details can be found at:

http://www.studentsupport.manchester.ac.uk/finances/funding-opportunities/receiving-my-payments/university-bursaries-grants-and-stipends/

# To amend bank details students must visit the Student Services Centre to complete a change of bank details form.

## **Entering an Award**

To enter a payment on Campus Solutions you need to access the following screen:

#### Home / Financial Aid / Awards / Award Processing / Assign Awards to a Student

| Favorites Main Menu      | > Financial Aid   | d > Awards > Award        | Processing > Assign Awards to a Student |
|--------------------------|-------------------|---------------------------|-----------------------------------------|
|                          |                   |                           |                                         |
|                          |                   |                           |                                         |
| Award Entry              |                   |                           |                                         |
| Enter any information yo | ou have and click | Search. Leave fields blan | k for a list of all values.             |
|                          |                   |                           |                                         |
| Find an Existing Value   | ÷                 |                           |                                         |
| Search Criteria          |                   |                           |                                         |
|                          |                   |                           |                                         |
| ID:                      | begins with 🗸     |                           | Q                                       |
| Academic Institution:    | = 🗸               | UMANC                     | Q                                       |
| Aid Year:                | = 🗸               | 2018                      |                                         |
| National ID:             | begins with 🗸     |                           |                                         |
| Campus ID:               | begins with 🗸     |                           |                                         |
| Last Name:               | begins with 🗸     |                           |                                         |
| First Name:              | begins with 🗸     |                           |                                         |
|                          |                   |                           |                                         |
|                          |                   | _                         |                                         |
| Search Clear             | Basic Search      | Save Search Criteria      |                                         |
|                          |                   |                           |                                         |

Enter Student ID and ensure Aid Year is populated (eg. 2019 is 2018/19 academic year, 2018 is 2017/18 etc.).

Should bring up the following screen. If the student record doesn't appear, this suggests student's record has not been term activated, and you should contact the Funding Team in the Student Services Centre.

| Student Aid Package                             | Need Summary Term Su    | mmary               | ign Awarus to a Student     |                                |
|-------------------------------------------------|-------------------------|---------------------|-----------------------------|--------------------------------|
| Aid Year: 2018 UMAN                             | NC 2017 - 2018 AID YEAR | ID:<br>Institution: | UMANC                       | 14 P (P)                       |
| Career:<br>Packaging Plan ID:                   | PGDR Q PGDI             | Package Status      | rce: Applied ✓<br>Default ✓ | Award Notification<br>Validate |
| Repackaging Plan ID:<br>Award Status            | A web                   | Award Period:       |                             | Multi Year Award               |
| Nbr Action Career *Iter                         | n Type Short Dis        | c Description       | Offered                     | Accepted *Disb Plan Code       |
| Save Return to sudent Aid Package   <u>Neer</u> | Search F Notity         |                     |                             |                                |

Before you begin entering a new award ensure the career field is populated. If blank refer to the Funding Team.

To begin entering an award type 'B' in the action field. This is the only option that should be selected at this time. Other options available here, which should never be used, include:

- 'O' offers the award to students. Campus Solutions is a US system, and in the States students are offered the award and have to accept. This is functionality we do not use.
- 'X' discards an award, and is not appropriate for us to use at the initial assign award stage.

Next you need to search for the item type by clicking on the spyglass next to the item type field, which brings up the following screen.

## **Student Services Centre** Campus Solutions Financial Award Processing

| MANCHESTER                                                    |                                                       |          |
|---------------------------------------------------------------|-------------------------------------------------------|----------|
| 1824                                                          | Look Up Item Type                                     | ×        |
| Favorites Main Menu > Financial Aid > Awards > Award Proc     | SetID: UMANC<br>Aid Year: 2018                        | <u>^</u> |
| Student Aid Package Need Summary Term Summary                 | Item Type: begins with V                              |          |
|                                                               | Shart Description: boging with M                      |          |
|                                                               | Short Description: Degitis with 🗸                     |          |
| AND YORE 2019 LIMANC 2017 2019 AID VEAD                       | Description: begins with V                            |          |
| Ald Teat. 2016 OMANC 2017 - 2016 AID TEAR                     |                                                       | -        |
| Career: PGDR Q PGDR                                           | Look Up Clear Cancel Basic Lookup                     |          |
| Packaging Plan ID:                                            | Search Results                                        |          |
| Repackaging Plan ID: Q Repackage ,                            | Only the first 300 results can be displayed.          |          |
|                                                               | View 100 First 🕢 1-300 of 300 🕞 Last                  |          |
| Award Status                                                  | Item Type Short Description                           |          |
| *Nbr Action Career *Item Type Short Desc Des                  | 000000111563 P112679 P112679 B02 EEE                  |          |
|                                                               | 000000111565 FA02080 FA02080 DHPA 2009-2013 DING WU   |          |
|                                                               | 0000001115/2 AA10283 School of Social Sciences        |          |
|                                                               | 000987487100 AA10602 Internal Award Medicine          |          |
| Rove Return to Search All Provinus in List All Next in L      | 087100000103 P121403 BBSRC CASE Salcman/Bultone       |          |
|                                                               | 098748220005 LA00612 Christiaan van Hoorn Opp Man S   |          |
| Student Aid Package   Need Summary   Term Summary             | 098748220006 LA00612 Brian Magnus MAP Scholarship     |          |
| endenn har dendge ( <u>neee eanning</u> ( <u>nein eanning</u> | 81110000002 AdvSchol Manchester Advantage Schol       |          |
|                                                               | 811100000003 SuccessSch Manchester Success Schol      |          |
|                                                               | 811100000004 OppMan Opportunity Manchester Schol      |          |
|                                                               | 811100000005 GA00605 GA00605 The Alumni Welcome Sch   |          |
|                                                               | 81110000007 MatureAcc Access to HE Award              |          |
|                                                               | 81110000008 LA00612 Andrews Scholarship               |          |
|                                                               | 811100000009 President Presidents Award               |          |
|                                                               | 811100000010 Guarantee Manchester Guarantee Bursary 2 |          |
|                                                               | STITUUUUUUTZ GAUU605 GAUU605 S & S Collins Scholars   |          |
|                                                               | 811100000014 NA00076 TASS                             |          |
|                                                               | 811100000016 HA00076 Northern Grove Scholarship       |          |
|                                                               | 211100000016 HA00046 Mason Scholarship                |          |
|                                                               | 811100000017 I A00612 S Three Scholarship             |          |

Enter the first part of the finance code you wish to use in the Short Description field e.g. YA00202 or R0123456. If the code appears in the search simply select, otherwise you will need to contact the Funding Team in the SSC to have the item type set up. If you know you will need to use a new Finance code to make an award to a student please email <u>funding@manchester.ac.uk</u>, as early as possible to get the code set up and avoid any possible delays (see page 12 of this document).

| Favorites Main Menu > Financial Aid > Awards > Award F                                   | Processing 🕥 Assign Award                                                           | ds to a Student             |                                 |                                                                                                    |        |
|------------------------------------------------------------------------------------------|-------------------------------------------------------------------------------------|-----------------------------|---------------------------------|----------------------------------------------------------------------------------------------------|--------|
| Student Aid Package Need Summary Term Summary                                            |                                                                                     |                             |                                 |                                                                                                    |        |
| Aid Year: 2015 UMANC 2014 - 2015 AID YEAR                                                | ID: 807<br>Institution: UM                                                          | 76107<br>//ANC              | ¥   🤅                           |                                                                                                    |        |
| Career: PGDR Q PGDR<br>Packaging Plan ID: Q Retrieve<br>Repackaging Plan ID: Q Repackage | Package Status:     App       Aggregate Source:     Def       Award Period:     Bot | pplied ▼<br>fault ▼<br>th ▼ | Award Notif<br>Validate<br>Post | Downt<br>ok Up Item Type                                                                                                    | ×      |
| Avard Status<br>*Wor Action Career *Item Type Short Desc                                 | Description                                                                         | Offered A                   | Mult                            | ID: UMANC<br>Year: 2015<br>n Type: begins with ▼<br>ort Description: begins with ▼ (YA00202                                                                             |        |
| Save A Return to Search To Notify<br>Student Aid Package   <u>Need Summary</u>           |                                                                                     | 0.00                        | 0.00                            | scription: begins with •                                                                                                    | _<br>₽ |
|                                                                                          |                                                                                     |                             |                                 | Short         Description           Description         Description           Description         20000015 YA00202           YA00202 US Loans         300000016 YA00202 |        |
|                                                                                          |                                                                                     |                             |                                 |                                                                                                    |        |

Once you have selected the item type you wish to use you are returned to the main assign awards page and the 'Item type', 'Short desc' and 'Description' fields will have been automatically populated.

Next enter the amount you want to pay in the offered box. **NB only enter the amount of the award that relates to the current academic year, ie. for the period October through to the following September.** If the award is spread over two academic years for example, if a student registers in January, the award should be posted for January – September in one Aid Year and October – December in the next Aid Year (See later notes about entering multi year awards).

| udent Aid Package Need Summary                                    | Awards > Award                                                | Processing > Assign A                                 | wards to a Student               |                                                                  |
|-------------------------------------------------------------------|---------------------------------------------------------------|-------------------------------------------------------|----------------------------------|------------------------------------------------------------------|
| Aid Year: 2018 UMANC 2017 - 2018 AI                               | D YEAR                                                        | ID:<br>Institution:                                   |                                  | 12 II (P)                                                        |
| Career: PGDR Packaging Plan ID: Repackaging Plan ID: Award Status | <ul> <li>PGDR</li> <li>Retrieve</li> <li>Repackage</li> </ul> | Package Status:<br>Aggregate Source:<br>Award Period: | Applied       Default       Both | Award Notification<br>Validate<br>Post Reset<br>Multi Year Award |
| *Nbr Action Career *Item Type                                     | Short Desc                                                    | Description                                           | Offered                          | Accepted *Disb *Split<br>Plan Code                               |
| 10 B Q PGDR 81130000015 Q                                         | YA00202                                                       | YA00202 US Loans                                      | 500.00                           | 0.00 99 🔍 01 🔍 🛨                                                 |
| Save Return to Search Notif                                       | y<br>Summary                                                  |                                                       |                                  |                                                                  |

Once an amount is entered in the offered field, tab to the accepted field which will then automatically populate. The disbursement plan and split code fields will also be populated automatically with a default value, which can be changed if required. For payments to PGR/PGT students the disbursement plan should always be 99.

The split code determines the instalments you wish the total award entered to be split over.

Click on the spyglass to select the split code you want to use.

This brings up all the split code options, which should be self explanatory

## **Student Services Centre** Campus Solutions Financial Award Processing

| MANCHESTER                                                                                                    |                                                                                                    |                                        |
|----------------------------------------------------------------------------------------------------|----------------------------------------------------------------------------------------------------|----------------------------------------|
| The University of Manchedan                                                                                                    | Look Up Split Code 🔀                                                                                                    |                                        |
| Favorites Main Menu > Financial Aid > Awards > Award Processing > Assign Awards to a Student                                                                                                    | Disbursement Plan: 99                                                                                                    |                                        |
| Student Aud Package Need Summary Term Summary                                                                                                    | Split Code: begins with                                                                                                    | 🔊 New Window 📝 Personalize Page 💂 http |
| 10: 8875197<br>Aid Year: 2915 UMARC 2914 - 2915 AD YEAR Institution: UMARC № 日 ©                                                                                                    | Leok Up Clear Cancel Basic Lookup<br>Search Results                                                                                                    |                                        |
| Cateer: POR Q. PCR<br>Packaging Plan ID: Q. Retime<br>Repackaging Plan ID: Retime<br>Tation Cateer (Tem Type Sort Description Offered Acceptor<br>Tation Cateer (Tem Type Sort Description Offered Acceptor<br>To D Q. POR 81130000015 Q. YA00202 YA00202 US Laws 500.00 500.00 9<br>Since Q. Retime Solardo T. Retife<br>Student Aid Package I (ted Summary I Tem Summary | Sent Colo         Fact and the sectors         1           Sent Colo         Sent Colo         1           CO         Sent Arcle July         1           CO         Sent Arcle July         1           CO         Sent Arcle July         1           CO         Sent Arcle July         1           CO         Sent Arcle July         1           CO         Sent Arcle July         1           CO         Sent Arcle July         1           CO         Sent Arcle July         1           CO         Sent Arcle July         1           CO         Sent Arcle July         1           CO         Sent Arcle July         1           CO         Sent Arcle July         1           Sent Arcle July         Sent Arcle July         1           Sent Arcle July         Sent Arcle July         1           Sent Arcle July         Sent Arcle July         1           Sent Arcle July         Sent Arcle July         1           Sent Arcle July         Sent Arcle July         1           Sent Arcle July         Sent Arcle July         1           Sent Arcle July         Sent Arcle July         1           Sent Arc |                                        |
|                                                                                                    | 57 Advisor Late                                                                                                    |                                        |

Simply select the split code you want to use, for example if you want to split the award to be paid over twelve equal monthly instalments commencing on  $1^{st}$  October select split code '04'. Once you select a split code you are again returned to the main assign awards screen.

Once you are happy with the information entered click on validate. It should come up with the following message.

|    | Message                                                                                                    |
|----|----------------------------------------------------------------------------------------------------|
| 87 |                                                                                                    |
|    |                                                                                                    |
|    | Award Validation completed successfully. (14420,58)                                                        |
|    |                                                                                                    |
|    | Verify that the amounts are correct. Remember to "Post" the awards once you are satisfied with the results |
|    |                                                                                                    |
|    |                                                                                                    |
|    | OK                                                                                                    |
|    |                                                                                                    |
|    |                                                                                                    |

Assuming everything is ok once you validate, you can re-check the payment plan you have chosen by clicking on the disbursement link at the end of the award line.

Provided you are happy return to the assign awards screen and select post. That's it all done!

To enter another award for the same student from a different finance code simply click on the + at the end of the existing line and repeat the process.

## Error Message

Occasionally the following error message can appear.

| tec  | Message                                                                               |
|------|---------------------------------------------------------------------------------------|
| 10.1 | Award Validation completed successfully. Please review each award message. (14420,57) |
|      | The award amount may have been adjusted as a result of the Validation process.        |
|      | OK                                                                                    |
|      |                                                                                       |

In these circumstances there is something wrong with the student's underlying record, or the set-up of the item type, and you will need to contact the Funding Team to get this resolved before reentering the award.

## **Cancelling an award**

# PLEASE NOTE IF AMOUNTS HAVE BEEN DISBURSED YOU CANNOT SIMPLY CANCEL AN AWARD AS THIS WILL CREATE DUPLICATE PAYMENTS IN ERROR.

If you have made a mistake or want to cancel an award BEFORE any instalments have been disbursed you simply enter 'C' in the action box on the assign awards screen, the amounts should revert to zero, and then you simply validate and post.

| vorites Main Menu > Financial Aid >                        | Awards > Awa                       | ard Processing $\rightarrow$ Assign A                  | wards to a Student                 |                                                      |                |   |
|------------------------------------------------------------|------------------------------------|--------------------------------------------------------|------------------------------------|------------------------------------------------------|----------------|---|
| Student Aid Package Need Summary                           | Term Summary                       |                                                        |                                    |                                                      |                |   |
| Aid Year: 2016 UMANC 2015 2016                             | AID YEAR                           | ID:<br>Institution:                                    | UMANC                              | ¥   🗭                                                |                |   |
| Career: UCRD<br>Packaging Plan ID:<br>Repackaging Plan ID: | Q UGRD<br>Q Retrieve<br>Q Repackag | Package Status:<br>Aggregate Source<br>e Award Period: | Completed       Default       Both | Award Notification<br>Validate<br>Post<br>Multi Year | Reset<br>Award |   |
| Nbr Action Gareer Item Type                                | Short Desc                         | Description                                            | Offered Accep                      | ted *Disb *Split<br>Plan Code                        |                |   |
| 10 UGRD 811100000051                                       | MancFees                           | Manchester Burs Fee<br>Discount                        | 0.00                               | 0.00 99 🔍 30 🔍                                       | Disbursement   | + |
| 20 C Q UGRD 811100000061                                   | GA00542                            | Manchester Bursary<br>Cash 2                           | 0.00                               | 0.00 05 01 Q                                         | Disbursement   | + |
| Save & Return to Search No.                                | ntify<br>m Summary                 |                                                        |                                    |                                                      |                |   |

Where part of an award has already been disbursed you have to amend the award to reflect the instalments already processed.

| e University of Manchester           |                     |                                     |                    |           |                   |                |              |   |
|--------------------------------------|---------------------|-------------------------------------|--------------------|-----------|-------------------|----------------|--------------|---|
| avorites Main Menu > Financial Aid > | Awards > Awa        | ard Processing > Assign             | Awards to a Stu    | ident     |                   |                |              |   |
| Student Aid Package Need Summary     | Term Summary        |                                     |                    |           |                   |                |              |   |
| Aid Year: 2016 UMANC 2015 - 2016     | AID YEAR            | ID:<br>Institution:                 | UMANC              | 2         | i 🗗 (             | Ð              |              |   |
| Career: PGDR Packaging Plan ID:      | PGDR     Retrieve   | Package Status:<br>Aggregate Source | Applied<br>Default |           | ward No<br>Valida | tification     |              |   |
| Repackaging Plan ID:                 | Q Repackag          | e Award Period:                     | Both               | <b>~</b>  | Post              |                | Reset        |   |
|                                      |                     |                                     |                    |           | Mu                | lti Year A     | Award        |   |
| Award Status                         |                     |                                     |                    |           |                   |                |              |   |
| *Nbr Action Career Item Type         | Short Desc          | Description                         | Offered            | Accepted  | Disb<br>Plan      | *Split<br>Code | 7            |   |
| 10 Q PGDR 821600000391               | AA01907             | MATERIALS UG<br>BURSARY AWARD       | 14,057.00          | 14,057.00 | 99                | 04 🔍           | Disbursement | + |
| Save Return to Search N N            | otify<br>rm Summary |                                     |                    |           |                   |                |              |   |

Check what has already been disbursed by clicking on the disbursement link

In this example a total of £2,342.89 (£1171.48 + £1171.41) has already been disbursed.

| - Cal      | d Dispursement Detail            |          |                 |                |           |                     |           |
|------------|----------------------------------|----------|-----------------|----------------|-----------|---------------------|-----------|
| eau        | ence: 10 Item Type: 821600000391 |          |                 | Net Award /    | Amount:   | \$14 057 00         |           |
| isbu       | ursement Plan: 99 *Split Code:   | 4 🔍 🗌 Cu | stom Split      |                |           |                     |           |
| Dist       | pursement Distribution           |          | Pers            | onalize   Find | נם ⊫<br>F | irst 🚺 1-12 of      | 12 🕨 Last |
| )isb<br>ID | Description                      | Term     | Award<br>Period | Offered        | Accepted  | Net Disb<br>Balance | Disbursed |
| )1         | October                          | 1151     | Academic        | 1,171.48       | 1,171.48  | 1,171.48            | 1,171.48  |
| )2         | November                         | 1151     | Academic        | 1,171.41       | 1,171.41  | 1,171.41            | 1,171.41  |
| 3          | December                         | 1151     | Academic        | 1,171.41       | 1,171.41  | 1,171.41            | 0.00      |
| 4          | January                          | 1151     | Academic        | 1,171.41       | 1,171.41  | 1,171.41            | 0.00      |
| 5          | February                         | 1151     | Academic        | 1,171.41       | 1,171.41  | 1,171.41            | 0.00      |
| 6          | March                            | 1151     | Academic        | 1,171.41       | 1,171.41  | 1,171.41            | 0.00      |
| 7          | April                            | 1151     | Academic        | 1,171.41       | 1,171.41  | 1,171.41            | 0.00      |
| 8          | May                              | 1151     | Academic        | 1,171.41       | 1,171.41  | 1,171.41            | 0.00      |
| 9          | June                             | 1151     | Academic        | 1,171.41       | 1,171.41  | 1,171.41            | 0.00      |
| 0          | July                             | 1151     | Academic        | 1,171.41       | 1,171.41  | 1,171.41            | 0.00      |
| 1          | August                           | 1151     | Academic        | 1,171.41       | 1,171.41  | 1,171.41            | 0.00      |
| 2          | September                        | 1151     | Academic        | 1,171.42       | 1,171.42  | 1,171.42            | 0.00      |

Once you've found out the amount already disbursed click OK, which takes you back to the assign awards screen.

## **Student Services Centre** Campus Solutions Financial Award Processing

| evencestry of Marchester<br>avorites Main Menu > Financial Aid ><br>Student Aid Package Need Summary | Awards > Awar                                         | rd Processing > Assign Av                             | vards to a Student                                 |                                                   | _                |
|----------------------------------------------------------------------------------------------------|-------------------------------------------------------|-------------------------------------------------------|----------------------------------------------------|---------------------------------------------------|------------------|
| Aid Year: 2016 UMANC 2015 - 2016                                                                     | AID YEAR                                              | ID:                                                   | UMANC                                              | S 🛛 🖗                                             |                  |
| Career: PGDR Packaging Plan ID: Repackaging Plan ID: Award Status                                    | Q     PGDR       Q     Retrieve       Q     Repackage | Package Status:<br>Aggregate Source:<br>Award Period: | Applied     V       Default     V       Both     V | Award Notificati<br>Validate<br>Post<br>Multi Yea | Reset<br>r Award |
| *Nbr Action Career Item Type                                                                         | Short Desc                                            | Description                                           | Offered Accepted                                   | d Disb *Spli<br>Plan Code                         | t                |
| 10 Q PGDR 821600000391                                                                               | AA01907                                               | MATERIALS UG<br>BURSARY AWARD                         | 14,057.00 14,057.0                                 | 00 99 04 0                                        | Disbursement +   |
| Save Return to Search F No                                                                           | n Summary                                             |                                                       |                                                    |                                                   |                  |

Next type over the existing award line, as shown below, as if you were entering an award for the disbursed amount of £2,342.89. Don't forget to put a 'B' in the action field!

| Voiversity of Manchester     | icial Aid > A  | Awards > Awar | rd Processing > Assign Aw     | vards to a Stude | ent           |          |             |              |   |
|------------------------------|----------------|---------------|-------------------------------|------------------|---------------|----------|-------------|--------------|---|
| Student Aid Package Need     | Summary        | Term Summary  |                               |                  |               |          |             |              |   |
|                              | communy        | ronnounnury   |                               |                  |               |          |             |              |   |
| Aid Year: 2016 UMANC 20      | 015 - 2016 AID | ) YEAR        | ID:<br>Institution:           | UMANC            |               | 1 🗹 🕅    | Þ           |              |   |
| Career: PG                   | ODR (          | Q PGDR        | Package Status:               | Applied          | $\overline{}$ | Award No | otification | 1            |   |
| Packaging Plan ID:           | (              | Q Retrieve    | Aggregate Source:             | Default          | ~             | Valida   | te          |              |   |
| Repackaging Plan ID:         | (              | Repackage     | Award Period:                 | Both             | ~             | Post     |             | Reset        |   |
| Award Status                 |                |               |                               |                  |               | Dish     | ti Year /   | Award        |   |
| *Nbr Action Career Item Type | Sh             | nort Desc     | Description                   | Offered          | Accepted      | Plan     | Code        |              |   |
| 10 B Q PGDR 821600000        | 0391 AA        | 401907        | MATERIALS UG<br>BURSARY AWARD | 2,342.89         | 2,342.8       | 9 99     | 04 🔍        | Disbursement | + |
| Save Return to Search        | h 💽 Notify     | Summary       |                               | /                |               |          |             |              |   |

Validate the award then click on the disbursement link.

## Student Services Centre Campus Solutions Financial Award Processing

|             | ko                                                                     |      |                 |                |          |                     |           |
|-------------|------------------------------------------------------------------------|------|-----------------|----------------|----------|---------------------|-----------|
| Seq<br>Disb | uence: 10 Item Type: 821600000391<br>ursement Plan: 99 *Split Code: 04 | Cu:  | stom Split      | Net Award A    | Amount:  | \$2,342.89          |           |
| Dis         | bursement Distribution                                                 |      | Perso           | onalize   Find | E I F    | irst 🚺 1-12 of      | 12 🕨 Last |
| Dist<br>ID  | Description                                                            | Term | Award<br>Reriod | Offered        | Accepted | Net Disb<br>Balance | Disbursed |
| 01          | October                                                                | 1151 | Academic        | 1,171.48       | 1,171.48 | 1,171.48            | 1,171.48  |
| 02          | November                                                               | 1151 | Academic        | 1,171.41       | 1,171.41 | 1,171.41            | 1,171.41  |
| 03          | December                                                               | 1151 | Academic        | 0.00           | 0.00     | 0.00                | 0.00      |
| 04          | January                                                                | 1151 | Academic        | 0.00           | 0.00     | 0.00                | 0.00      |
| 05          | February                                                               | 1151 | Academic        | 0.00           | 0.00     | 0.00                | 0.00      |
| 06          | March                                                                  | 1151 | Academic        | 0.00           | 0.00     | 0.00                | 0.00      |
| 07          | April                                                                  | 1151 | Academic        | 0.00           | 0.00     | 0.00                | 0.00      |
| 08          | May                                                                    | 1151 | Academic        | 0.00           | 0.00     | 0 00                | 0.00      |
| 09          | June                                                                   | 1151 | Academic        | 0.00           | 0.00     | 0.00                | 0.00      |
| 10          | July                                                                   | 1151 | Academic        | 0.00           | 0.00     | 0.00                | 0.00      |
| 11          | August                                                                 | 1151 | Academic        | 0.00           | 0.00     | 0.00                | 0.00      |
|             |                                                                        | 4454 | Acadomic        | 0.00           | 00       | 0.00                | 0.00      |

The offered amounts for each instalment must match the disbursed amounts, to the penny.

## PLEASE NOTE THIS STEP IS EXTREMELY IMPORTANT IN ORDER TO ENSURE DUPLICATE PAYMENTS ARE NOT GENERATED.

If the offered amounts don't match the disbursed amounts exactly, click on the Custom Split box, which allows you to amend the offered amounts to ensure they match the disbursed amounts to the penny.

Once you are satisfied the offered amounts match the disbursed amounts, click ok. This returns you to the assign awards screen, where you need to click 'post'.

That's it job done! <u>If in doubt contact the Funding team in the Student Services Centre either via</u> email at funding@manchester.ac.uk, or by calling ext. 69902.

## Partial cancellation of an award

There are various scenarios when an award may need to be only partially cancelled. For example, when a student discontinues or when a funded student goes on an unpaid interruption period (rather than paid sick leave). Payments in respect of the affected period may need to be cancelled.

## PLEASE NOTE, AS WITH FULLY CANCELLING AN AWARD, IF AMOUNTS HAVE BEEN DISBURSED YOU HAVE TO MAKE SURE THE VALUE OF MONTHLY INSTALMENTS ALREADY DISBURSED REMAIN UNCHANGED.

۱

Check what has already been disbursed by clicking on the disbursement link

If a student is taking an unpaid interruption, before amending their award you need to determine the total value of awards already disbursed by clicking on the disbursement link.

| Aid Year: 2016 UMANC 2015 - 2016                                                                                                    | AID YEAR                           | ID:                                                  | UMANC                      | -                  | s 🕅 (                           | Þ                      |              |   |
|----------------------------------------------------------------------------------------------------|------------------------------------|------------------------------------------------------|----------------------------|--------------------|---------------------------------|------------------------|--------------|---|
| Career: PGDR Packaging Plan ID: Repackaging Plan ID:                                                                                         | Q PGDR<br>Q Retrieve<br>Q Repackag | Package Status:<br>Aggregate Source<br>Award Period: | Applied<br>Default<br>Both |                    | ward No<br>Valida<br>Post<br>Mu | te<br>te<br>ti Year /  | Reset        |   |
| Award Status                                                                                                    |                                    |                                                      |                            |                    |                                 |                        |              |   |
| Award Status *Nbr Action Career Item Type                                                                                                    | Short Desc                         | Description                                          | Offered                    | Accepted           | Disb<br>Plan                    | *Split<br>Code         |              |   |
| Award         Status           *Nbr         Action         Career         Item Type           10         Q         PGDR         821800000331 | Short Desc<br>R115948              | Description PG Award MACE                            | Offered<br>19,145.47       | Accepted 19,145.47 | Disb<br>Plan<br>99              | *Split<br>Code<br>04 Q | Disbursement | + |

In this example, let's presume their unpaid interruption is for June and July, and you want their stipend to resume in August. First add up all the instalments already disbursed from October to May (£12,478.83), then add on payments due in August and September (£1,666.66 x 2). This gives a total amount due of £15,812.15.

| war        | rd Disbursement Detail            |          |                 |                |          |                     |           |
|------------|-----------------------------------|----------|-----------------|----------------|----------|---------------------|-----------|
| Sequ       | Jence: 10 Item Type: 821800000331 |          |                 | Net Award      | Amount:  | \$19,145.47         |           |
| Disb       | ursement Plan: 99 *Split Code: D  | 4 🔍 🗌 Cu | istom Split     |                |          |                     |           |
| Disl       | bursement Distribution            |          | Pers            | onalize   Find | 2   🛗 F  | ïrst 🚺 1-12 of      | 12 🕨 Last |
| Disb<br>ID | Description                       | Term     | Award<br>Period | Offered        | Accepted | Net Disb<br>Balance | Disbursed |
| 01         | October                           | 1151     | Academic        | 1,525.42       | 1,525.42 | 1,525.42            | 1,525.42  |
| )2         | November                          | 1151     | Academic        | 1,524.01       | 1,524.01 | 1,524.01            | 1,524.01  |
| )3         | December                          | 1151     | Academic        | 1,524.01       | 1,524.01 | 1,524.01            | 1,524.01  |
| )4         | January                           | 1151     | Academic        | 1,524.01       | 1,524.01 | 1,524.01            | 1,524.01  |
| 5          | February                          | 1151     | Academic        | 1,524.01       | 1,524.01 | 1,524.01            | 1,524.01  |
| 6          | March                             | 1151     | Academic        | 1,524.01       | 1,524.01 | 1,524.01            | 1,524.01  |
| 7          | April                             | 1151     | Academic        | 1,666.70       | 1,666.70 | 1,666.70            | 1,666.70  |
| 8          | May                               | 1151     | Academic        | 1,666.66       | 1,666.66 | 1,666.66            | 1,666.66  |
| 9          | June                              | 1151     | Academic        | 1,666.66       | 1,666.66 | 1,666.66            | 0.00      |
| 0          | July                              | 1151     | Academic        | 1,666.66       | 1,666.66 | 1,666.66            | 0.00      |
| 1          | August                            | 1151     | Academic        | 1,666.66       | 1,666.66 | 1,666.66            | 0.00      |
| 2          | September                         | 1151     | Academic        | 1,666.66       | 1,666.66 | 1,666.66            | 0.00      |

Once you've worked out the revised amount of their award click OK, which takes you back to the assign awards screen.

Next type over the existing award line, as shown below, as if you were entering an award for the revised amount of disbursed amount of £15,812.15.

| lid Year: 2016 UMA                                    | NC 2015 - 2016                 | AID YEAR                                              | ID:                                                   | UMANC                      | 1                     | ¥ 🛛 (                            | Þ                |              |
|-------------------------------------------------------|--------------------------------|-------------------------------------------------------|-------------------------------------------------------|----------------------------|-----------------------|----------------------------------|------------------|--------------|
| Career:<br>Packaging Plan ID:<br>Repackaging Plan ID: | PGDR                           | Q     PGDR       Q     Retrieve       Q     Repackage | Package Status:<br>Aggregate Source:<br>Award Period: | Applied<br>Default<br>Both |                       | Award No<br>Valida<br>Post<br>Mu | tification<br>te | Reset        |
| Award Status<br>Nor Action Career Item                | <b>Type</b><br>00000331        | Short Desc<br>R115948                                 | Description PG Award MACE                             | Offered 15,812.15          | Accepted<br>15,812.15 | Disb<br>Plan<br>99               | *Split<br>Code   | Disbursement |
| Save & Return to dent Aid Package   Nee               | Search 🔚 No<br>d Summary   Ter | otify<br>rm Summary                                   |                                                       |                            |                       |                                  |                  |              |
|                                                       |                                |                                                       |                                                       |                            |                       |                                  |                  |              |

| Sequ<br>Disb | uence: III Item Type: 8218000003<br>ursement Plan: 99 *Split Code | 31<br>04 Q | Cus | stom Split      | Net Award A    | Amount:  | \$15,812.15         |           |
|--------------|-------------------------------------------------------------------|------------|-----|-----------------|----------------|----------|---------------------|-----------|
| Dis          | bursement Distribution                                            | -          |     | Pers            | onalize   Find | ج 👫 ا 🗗  | ïrst 🚺 1-12 of      | 12 🕨 Last |
| Disb<br>ID   | Description                                                       | Те         | rm  | Award<br>Period | Offered        | Accepted | Net Disb<br>Balance | Disbursed |
| 01           | October                                                           | 11         | 51  | Academic        | 1,525.42       | 1,525.42 | 1,525.42            | 1,525.42  |
| 02           | November                                                          | 11         | 51  | Academic        | 1,524.01       | 1,524.01 | 1,524.01            | 1,524.01  |
| 03           | December                                                          | 11         | 51  | Academic        | 1,524.01       | 1,524.01 | 1,524.01            | 1,524.01  |
| 04           | January                                                           | 11         | 51  | Academic        | 1,524.01       | 1,524.01 | 1,524.01            | 1,524.01  |
| 05           | February                                                          | 11         | 51  | Academic        | 1,524.01       | 1,524.01 | 1,524.01            | 1,524.01  |
| 06           | March                                                             | 11         | 51  | Academic        | 1,524.01       | 1,524.01 | 1,524.01            | 1,524.01  |
| 07           | April                                                             | 11         | 51  | Academic        | 1,666.70       | 1,666.70 | 1,666.70            | 1,666.70  |
| 08           | May                                                               | 11         | 51  | Academic        | 1,666.66       | 1,666.66 | 1,666.66            | 1,666.66  |
| 09           | June                                                              | 11         | 51  | Academic        | 833.33         | 833.33   | 833.33              | 0.00      |
| 10           | July                                                              | 11         | 51  | Academic        | 833.33         | 833.33   | 833.33              | 0.00      |
| 11           | August                                                            | 11         | 51  | Academic        | 833.33         | 833.33   | 833.33              | 0.00      |
| 12           | September                                                         | 11         | 51  | Academic        | 833.33         | 833.33   | 838.33              | 0.00      |

The system will attempt to recalculate the remaining instalments, so you will need to click on Custom Split.

| Sequ<br>Dish | uence: 10 Item Type: 821800000331 | Cu   | stom Split      | Net Award      | Amount:  | \$15,812.15         |          |
|--------------|-----------------------------------|------|-----------------|----------------|----------|---------------------|----------|
| Disl         | bursement Distribution            |      | Pers            | onalize   Find | ، 📲 🖪 ر  | First 🚺 1-12 of     | 12 D Las |
| Disb<br>ID   | Description                       | Term | Award<br>Period | Offered        | Accepted | Net Disb<br>Balance | Disburse |
| 01           | October                           | 1151 | Academic        | 1,525.42       | 1,525.42 | 1,525.42            | 1,525.4  |
| 02           | November                          | 1151 | Academic        | 1,524.01       | 1,524.01 | 1,524.01            | 1,524.0  |
| 03           | December                          | 1151 | Academic        | 1,524.01       | 1,524.01 | 1,524.01            | 1,524.0  |
| 04           | January                           | 1151 | Academic        | 1,524.01       | 1,524.01 | 1,524.01            | 1,524.0  |
| 05           | February                          | 1151 | Academic        | 1,524.01       | 1,524.01 | 1,524.01            | 1,524.0  |
| 06           | March                             | 1151 | Academic        | 1,524.01       | 1,524.01 | 1,524.01            | 1,524.0  |
| 07           | April                             | 1151 | Academic        | 1,666.70       | 1,666.70 | 1,666.70            | 1,666.7  |
| 08           | Мау                               | 1151 | Academic        | 1,666.66       | 1,666.66 | 1,666.66            | 1,666.6  |
| 09           | June                              | 1151 | Academic        | 0.00           | 0.00     | 0.00                | 0.0      |
| 10           | July                              | 1151 | Academic        | D.00           | 0.00     | 0.00                | 0.0      |
| 11           | August                            | 1151 | Academic        | 1,666.66       | 1,666.66 | 1,666.66            | 0.0      |
| 12           | September                         | 1151 | Academic        | 1,666.66       | 1,666.66 | 1,666.66            | 0.0      |

This will allow you to amend the payments so that June and July are zero, and August and September are for the correct amount. Please note the offered amounts for each instalment already disbursed must match the disbursed amounts, to the penny.

Once you are satisfied the amounts are correct click ok. This returns you to the assign awards screen, where you need to click 'post'.

Where only a partial cancellation of an award is required please feel free to <u>contact the Funding team</u> in the Student Services Centre either via email at <u>funding@manchester.ac.uk</u>, or by calling ext. <u>69902.for advice on making the change.</u>

## Use of Multi Year Option on Campus Solutions

Awards should only be assigned on Campus Solutions for a 12 month period at a time, and each financial aid year covers the period from October to September, so for example the financial aid year 2018 covers payments due from 1<sup>st</sup> October 2017 to 1<sup>st</sup> September 2018 inclusive.

Where a student is a mid year registrant awards for the full a twelve month period should be split across two financial aid years using the multi year option on Campus Solutions. For example, a student registering in January due 12 monthly instalments of their stipend, you would assign the first nine months of the award (January through to September) for the current financial aid year on the assign awards screen in the normal manner using the appropriate split code. The remaining three months due October to December are then recorded using the multi year option available on the assign awards screen.

E.g. January 2018 starter receiving £1000 a month for 12 months. Enter £9,000 for the period January 2018 to Sept 2018 on the assign awards screen as detailed above, selecting the appropriate split code for 9 month January start. For the remaining £3,000 for Oct 2018 to December 2018 you need to record on the Multi Year Award screen. On the main assign awards screen click on the Multi Year Award button and it takes you to the following screen.

| Favorites Main Menu | u > Fir    | nancial Aid | > Awards   | > Award | Processing | > | Assign Awards to a Student | $\rightarrow$ | Multi Year Awa | ard        |                  |             |       |      |
|---------------------|------------|-------------|------------|---------|------------|---|----------------------------|---------------|----------------|------------|------------------|-------------|-------|------|
|                     |            |             |            |         |            |   |                            |               |                |            |                  |             |       |      |
| Mulu Year Awaru     |            |             |            |         |            | _ |                            |               |                |            |                  |             |       |      |
| James Ryan          |            |             |            |         | 7292812    |   |                            |               |                |            |                  |             |       |      |
|                     |            |             |            |         |            |   |                            |               |                |            |                  |             |       |      |
|                     |            |             |            |         |            |   |                            |               |                |            |                  |             |       |      |
|                     |            |             |            |         |            |   |                            |               |                | Personaliz | e   Find   🗖   🛗 | First 🚺 1 o | f 1 🕨 | Last |
| *Institution *Aid   | id Year    | *Career     | *Item Type |         | Short Desc |   |                            |               | Disb Plan      | Split Code | *Accept Amount   | Currency    |       |      |
| 1 UMANC Q 201       | 18         | Q           |            | Q       |            |   |                            |               | Q              |            |                  | GBP         | +     |      |
|                     |            |             |            |         |            |   |                            |               |                |            |                  |             |       |      |
| Return to Assign    | in Awards  |             |            |         |            |   |                            |               |                |            |                  |             |       |      |
|                     |            |             |            |         |            |   |                            |               |                |            |                  |             |       |      |
| 🗐 Save 🔍 Retu       | urn to Sea | rch         |            |         |            |   |                            |               |                |            |                  |             |       |      |
|                     |            |             |            |         |            |   |                            |               |                |            |                  |             |       |      |
|                     |            |             |            |         |            |   |                            |               |                |            |                  |             |       |      |
|                     |            |             |            |         |            |   |                            |               |                |            |                  |             |       |      |
|                     |            |             |            |         |            |   |                            |               |                |            |                  |             |       |      |

Simply enter 2019 for the Aid Year as the payment you are entering relates to Oct 2018 to Dec 2018. Enter the student's career as shown on the assign awards screen. Search for the item as you have done on the assign awards screen. Enter the disbursement plan, split code and relevant amount.

Once you are happy click the Save button. There is no validation and posting on the multi year awards screen.

## PLEASE NOTE THE MULTI YEAR AWARD SCREEN SHOULD BE REGARDED SIMPLY AS A NOTE PAD TO

**<u>RECORD FUTURE YEAR AWARDS</u>**. At the end of each financial aid year the Funding Team will automatically transfer the information recorded on the Multi Year Awards to the assign awards screen for the new Financial Aid year in mid August.

## Payment of prizes and awards to final year students

Should the need arise for Schools to process an award, such as a prize, to a student who is reaching the end of their studies the following issues need to be considered:

- 1. In order for the award to be processed via Campus Solutions it must be entered and disbursed prior to the student's status being updated to 'completed'. Please note if an award is entered on Campus Solutions after a student's status has been updated to 'completed' it will <u>NOT</u> be processed automatically.
- 2. Where a student's status has already been updated to 'completed' then any award due to that student must be paid by submitting a written request to the Accounts Payable Office in Finance, who will process the payment via the sundry payments system.

Any queries regarding this process should be forwarded to Patrick Ryan, Student Services Manager (Financial Support), Student Services Centre, 0161 275 8548 or via email to patrick.ryan@manchester.ac.uk

## Checking if an award has been entered and disbursed on Campus Solutions

Log on to Campus Solutions and navigate to the following screen

Home / Financial Aid / Awards / Award Processing / Assign Awards to a Student

| The University of Manchester | Arrien Augusta Angela Angela December Angela Angela to a Chulent         |
|------------------------------|--------------------------------------------------------------------------|
| Favorites Main Menu          | > Financial Aid > Awards > Award Processing > Assign Awards to a Student |
|                              |                                                                          |
|                              |                                                                          |
| Award Entry                  |                                                                          |
|                              | an bana and sinh Oceanda Lanua faille black for a list of all unburg     |
| Enter any information yo     | ou have and click Search. Leave fields diank for a list of all values.   |
| Find an Existing Value       | e                                                                        |
| g ·                          |                                                                          |
| Search Criteria              |                                                                          |
|                              |                                                                          |
| ID:                          | begins with 🗸                                                            |
| Academic Institution:        | = V UMANC                                                                |
| Aid Year:                    | = 🗸 2016                                                                 |
| National ID:                 | begins with 🗸                                                            |
| Campus ID:                   | begins with 🗸                                                            |
| Last Name:                   | begins with 🗸                                                            |
| First Name:                  | begins with 🗸                                                            |
|                              |                                                                          |
|                              |                                                                          |
| Search Clear                 | Basic Search 🗧 Save Search Criteria                                      |
|                              |                                                                          |
|                              |                                                                          |
|                              |                                                                          |

Enter Student ID and ensure Aid Year is populated (eg. 2018 is 2017/18 academic year, 2019 is 2018/19 etc.).

Should bring up the following screen.

| Favorites   Main Menu > Financial Aid > Awards > Award F                                                                                                    | Processing > Assign Awards to a Student                                                      |                                                                  |                          |
|----------------------------------------------------------------------------------------------------|----------------------------------------------------------------------------------------------|------------------------------------------------------------------|--------------------------|
| Student Aid Package Need Summary Term Summary                                                                                                    |                                                                                              |                                                                  | 🔊 New Window 🛛 🖉 Persona |
| Edwardson,Adrian<br>Aid Year: 2016 UMANC 2015 - 2016 AID YEAR                                                                                                    | ID: 9604052<br>Institution: UMANC                                                            |                                                                  |                          |
| Career: UGRD Q UGRD<br>Packaging Plan ID: Q Retrieve<br>Repackaging Plan ID: Q Repackage                                                                                                    | Package Status:     Applied       Aggregate Source:     Default       Award Period:     Both | Award Notification<br>Validate<br>Post Reset<br>Multi Year Award |                          |
| Nbr         Action         Career         "Item Type         Short Desc           Q         Q <t< td=""><td>Description Offered</td><td>Accepted <sup>*Disb</sup> <sup>*Split</sup><br/>O.00 Q Q +</td><td></td></t<> | Description Offered                                                                          | Accepted <sup>*Disb</sup> <sup>*Split</sup><br>O.00 Q Q +        |                          |
| Sudent Aid Package   <u>Need Summary</u>   <u>Term Summary</u>                                                                                                    | timilati, 🕑 Notky                                                                            |                                                                  |                          |

If no award is shown then the student should be referred back to the relevant School Administrator.

If an award is shown click on the disbursement link to see if the relevant instalment has been disbursed.

| Revolution of Advisorial Main Menu > Financial Aid > Awards > Award Processing > Assign Awards to a Student                                                                                                    | 10110          |
|----------------------------------------------------------------------------------------------------|----------------|
| Student Aid Package Need Summary Term Summary                                                                                                    | 🔊 New Window 💡 |
| Aid Year: 2016 UMANC 2015 - 2016 AID YEAR Institution: UMANC                                                                                                    |                |
| Career:     PGDR     PGDR     Package Status:     Applied     Award Notication       Packaging Plan ID:     Q     Retrieve     Aggregate Source:     Default     Validate       Repackaging Plan ID:     Q     Repackage     Award Period:     Both     Post       Multi Year Award |                |
| Nor Action Career Item Type     Short Desc     Description     Offered     Accepted     Disb<br>Pian     *Split<br>Code       10     Q     PGDR 821400000020     LA00721     Deans Award     14,057.00     99     04     Q     Disbursement     +                                   |                |
| Save Return to Search Previous in List Ret in List Notify Student Aid Package   Need Summary   Term Summary                                                                                                    |                |

| ¥ ¥ ¥                        | > Awards > Award P | Processing                                                                                                    | <ul> <li>Assign Awa</li> </ul> | irds to a Sti | ident               |            |
|------------------------------|--------------------|----------------------------------------------------------------------------------------------------|--------------------------------|---------------|---------------------|------------|
| Award Disbursement Detail    |                    |                                                                                                    |                                |               |                     |            |
| Sequence: 10 Item Type: 8214 | 0000020            |                                                                                                    | Net Award                      | Amount:       | \$14,057.00         |            |
| Disbursement Plan: 99 *Split | Code: 04 🔍 🗌 Cu    | stom Split                                                                                                    |                                |               |                     |            |
| Disbursement Distribution    |                    | Pers                                                                                                    | onalize   Find                 |               | irst 🛛 1-12 of      | 112 D Last |
| Disb Description             | Term               | Award<br>Period                                                                                                    | Offered                        | Accepted      | Net Disb<br>Balance | Disbursed  |
| 01 October                   | 1151               | Academic                                                                                                    | 1,171.48                       | 1,171.48      | 1,171.48            | 1,171.48   |
| 02 November                  | 1151               | Academic                                                                                                    | 1,171.41                       | 1,171.41      | 1,171.41            | 1,171.41   |
| 03 December                  | 1151               | Academic                                                                                                    | 1,171.41                       | 1,171.41      | 1,171.41            | 1,171.41   |
| 04 January                   | 1151               | Academic                                                                                                    | 1,171.41                       | 1,171.41      | 1,171.41            | 1,171.41   |
| 05 February                  | 1151               | Academic                                                                                                    | 1,171.41                       | 1,171.41      | 1,171.41            | 1,171.41   |
| 06 March                     | 1151               | Academic                                                                                                    | 1,171.41                       | 1,171.41      | 1,171.41            | 0.00       |
| 07 April                     | 1151               | Academic                                                                                                    | 1,171.41                       | 1,171.41      | 1,171.41            | 0.00       |
| 08 May                       | 1151               | Academic                                                                                                    | 1,171.41                       | 1,171.41      | 1,171.41            | 0.00       |
| 09 June                      | 1151               | Academic                                                                                                    | 1,171.41                       | 1,171.41      | 1,171.41            | 0.00       |
|                              | 1151               | Academic                                                                                                    | 1,171.41                       | 1,171.41      | 1,171.41            | 0.00       |
| 10 July                      |                    | A second second s | 1 171 41                       | 1,171.41      | 1,171.41            | 0.00       |
| 10 July<br>11 August         | 1151               | Academic                                                                                                    |                                |               |                     |            |

If it has been disbursed refer to the Funding team in SSC to check Oracle Financials and see if the award has actually been paid.

#### Award is not disbursed on Campus Solutions

If on the assign awards screen you click on the disbursement link and nothing has been disbursed for the relevant period this indicates Campus Solutions is blocking payment for one or more of the following reasons:

1. The student's most recent registration status shows them as not having fully completed registration.

For example, when the student has been academically term activated for 2017/18 but they have not completed registration the system will prevent payment of awards. However, if a student has a financial award assigned to their 2017/18 financial aid record, but their most recent registration status still shows them as fully registered, e.g. for 2016/17, the system will release payment. Therefore, important not to enter awards a new year until student's record has been correctly rolled forward.

- 2. The student's most recent effective date on their program plan shows them as either:
  - Withdrawn Discontinued Completed Interruption

A common issue in this regard relates to students transferring from a Masters programme to a PhD. The effective date of completion of the Masters programme might be 1<sup>st</sup> November 2017, but the effective start date of their PhD is 1<sup>st</sup> September 2017. Whilst both these dates might be correct, the system only refers to the most recent effective date, which in this example shows the student as having completed on 1<sup>st</sup> November. Therefore, the system considers the student completed and any further awards are automatically blocked.

The Funding team do have the functionality to override the disbursement rules and push awards through to Oracle Financials, but this should only be done once the issue has been referred back to the School, and the student's record checked and updated if necessary.

- 3. The payment isn't due to made until some point in the future.
- 4. There is an error with the item type setup. No way for School users to check this, simply a case of referring the issue to the Funding team in SSC for checking.

## Example of change in attendance mode

The following are examples of changes in the mode of attendance for a student and the impact this has on their financial award:

a) Interruption

A student entitled to a stipend paid in twelve monthly instalments over the course of an academic year is placed on interruption with their program updated on 26<sup>th</sup> January 2018, with an effective date for the interruption of 1<sup>st</sup> January 2018.

Because the record has only been updated on 26<sup>th</sup> January, the stipend due on 1<sup>st</sup> February will already have been disbursed and processed via Oracle Financials, therefore, the School will need to decide if they wish to contact the student to request repayment.

Assuming the return from leave of absence date has been included in the program plan, payments will re-commence from that date, and will pick up any 'missed' instalments. So in the above example, if the effective date of the return from leave of absence was 1<sup>st</sup> May 2018, once we arrive at that date the system will look to process any instalments that have not been disbursed during the period of interruption. As a result, if awards remain on the system for 1<sup>st</sup> March, 1<sup>st</sup> April and 1<sup>st</sup> May these will be automatically be picked up on 1<sup>st</sup> May and processed for payment. Schools, therefore, need to determine if students are eligible to receive awards during their period of interruption.

If students are due to receive awards during their period of interruption you need to inform the Funding Team in Student Services Centre of the need to manually disburse awards on a monthly basis.

If students are not due the award then the award needs to be updated in Campus Solutions (for instructions on how to amend awards please refer to page 14 of this document) otherwise payments in respect of the period of interruption will be processed once the student returns.

b) Withdrawal

If a student's program plan is updated to withdrawn or administrative withdrawal then payment of their awards will cease from the effective date of the withdrawal.

Whilst no further awards should be processed it is good practice to cancel any remaining instalments that might still be awaiting disbursement on Campus Solutions (for instructions on how to amend awards please refer to page 9 of this document).

However, if the withdrawal is retrospective, for example a withdrawal with an effective date of 1<sup>st</sup> February, but only recorded on Campus Solutions on 5<sup>th</sup> March, then the student will have received payments due on the 1<sup>st</sup> February and 1<sup>st</sup> March. It will be the School's responsibility to decide if they wish to contact the student to request repayment.

If you have any questions regarding any of these arrangements please contact a member of the Funding team, either by email at funding@manchester.ac.uk, or by calling ext. 69902